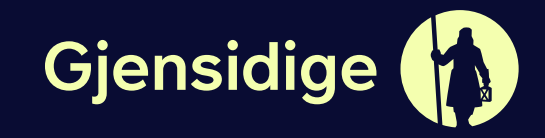

# LIETOTNES PAMÁCĪBA

# Veselības apdrošināšana

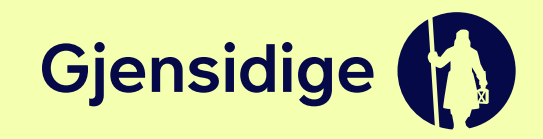

# ATJAUNOJIET LIETOTNI, UZLABOJIET SAVU PIEREDZI!

Gjensidige mobilā lietotne - tagad ātrāka, ērtāka, uzticamāka.

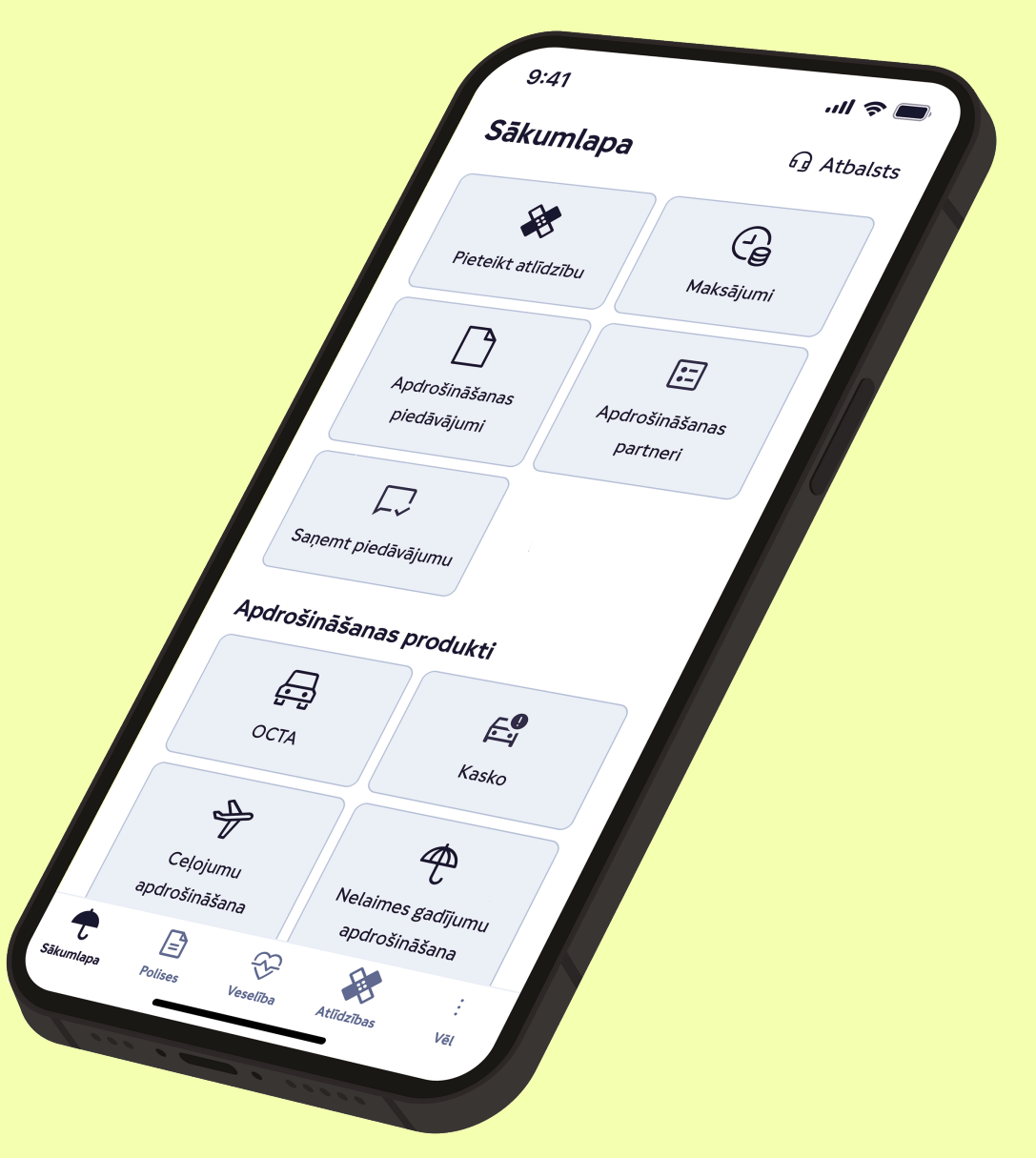

# KĀ IEGŪT VESELĪBAS E-KARTI

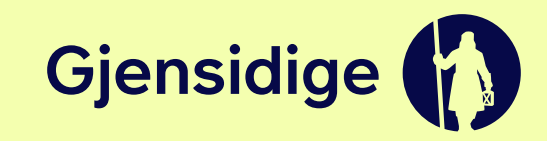

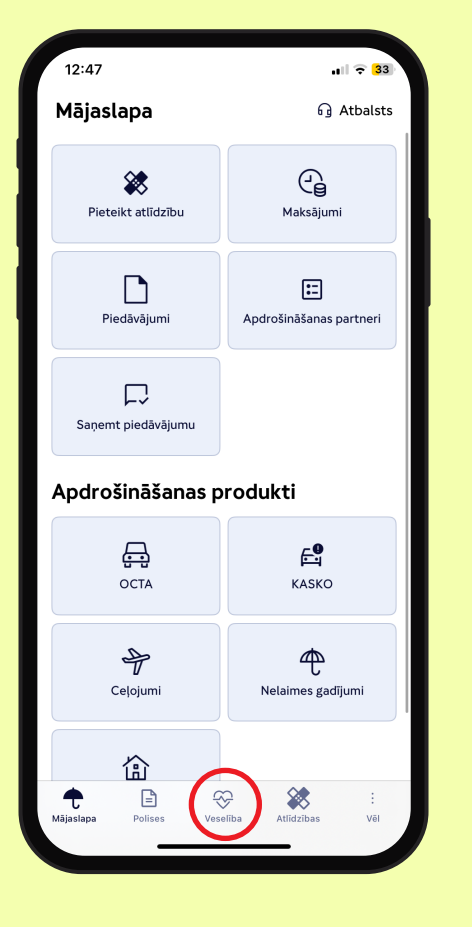

Atveriet **"Gjensidige Baltic"** lietotni un apakšējā joslā izvēlieties sadaļu **"Veselība"**, kur zemāk atradīsiet pogu **"E-karte"**.

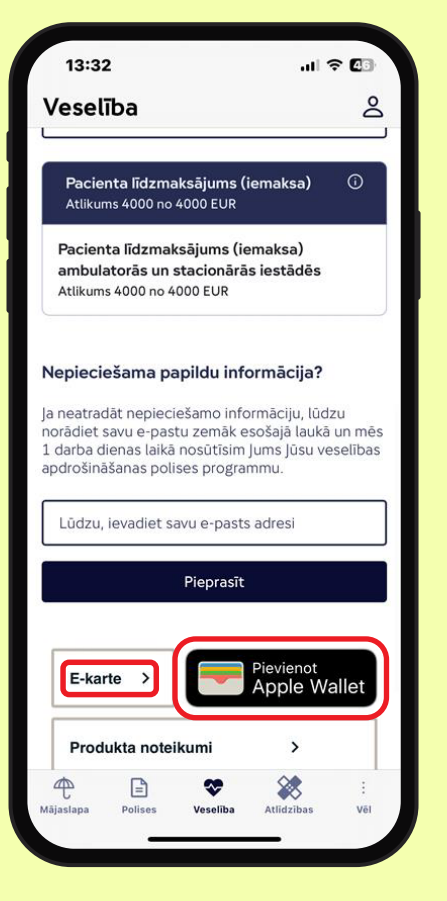

Ja izmantojat
Android tālruni,
e-karti varat
atrast,
noklikšķinot uz
pogas "E-karte"
zem
apdrošināšanas
bilances tabulas.

2. Ja izmantojat Apple tālruni, e-karti varat atrast, noklikšķinot uz pogas **"E-karte"** zem apdrošināšanas bilances tabulas vai pogas **"Pievienot Apple** Wallet".

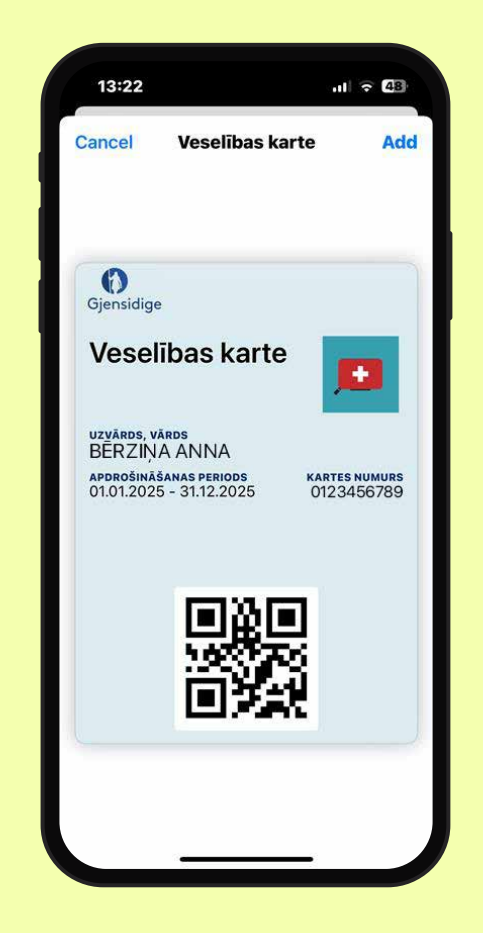

Ja **Apple** tālrunī izvēlaties **"Pievienot Apple Wallet"**, varat izmantot savu veselības apdrošināšanas e-karti, neatverot lietotni.

## **PROFILA IZVEIDE UN INFORMĀCIJA**

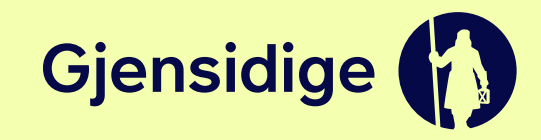

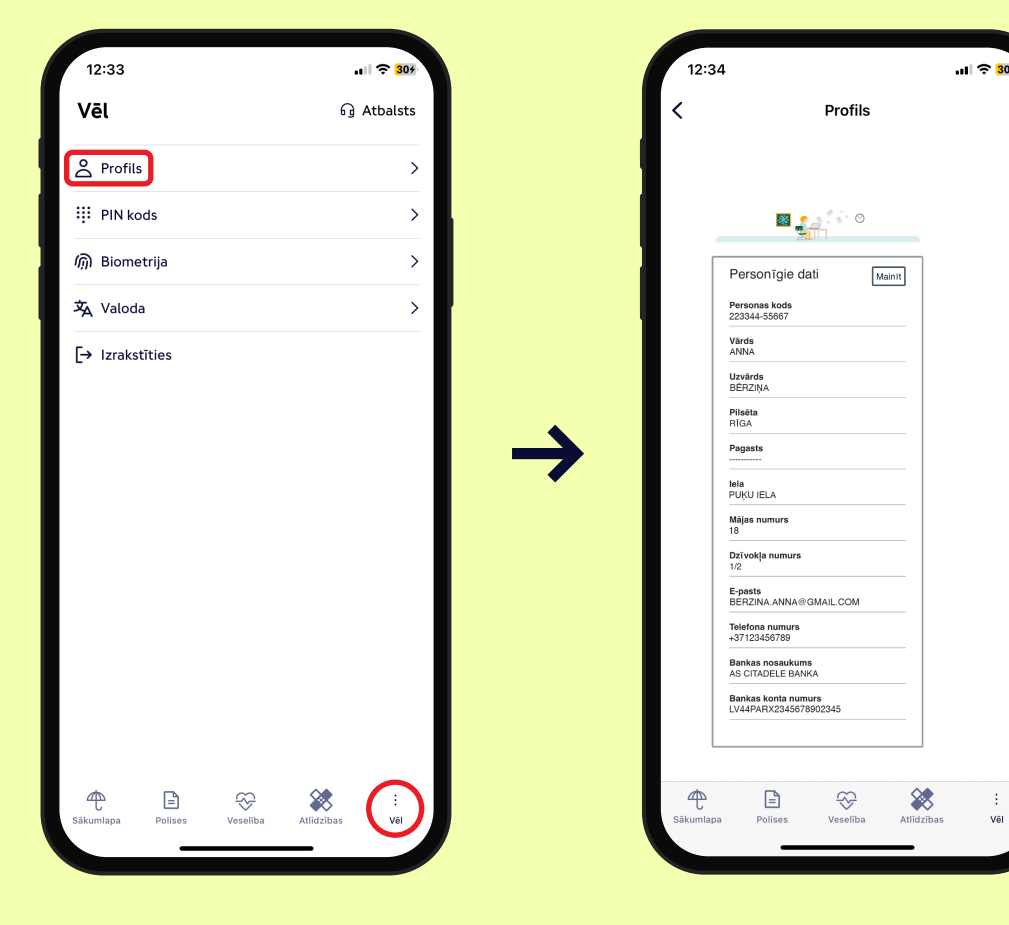

Sākot lietot aplikāciju, aicinām apmeklēt sadaļu "Profils".

lesakām ievadīt visus datus un personīgo informāciju (piem. bankas konta numurs utt.). Šī informācija būs nepieciešama piem. atlīdzības pieteikumos.

Vēl

## **KĀ REĢISTRĒT ATLĪDZĪBAS PIETEIKUMU**

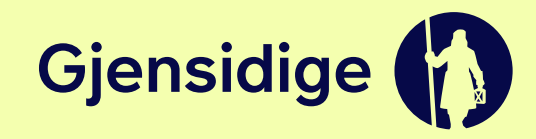

.ul 🔶

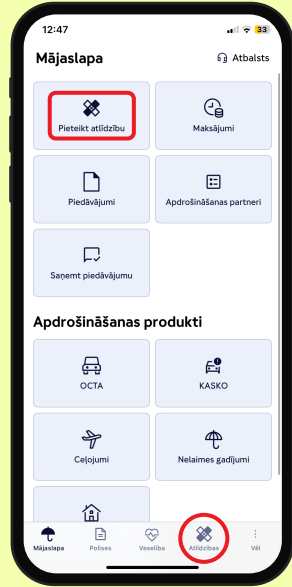

1. Dodieties uz

nospiediet "Pieteikt

atlīdzību" augšējā

"Atlīdzības" -

sadaļā.

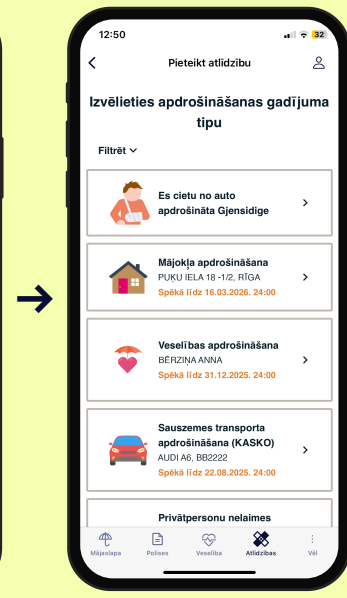

2. Izvēlieties apdrošināšanas gadījuma tipu atlasiet atbilstošo apdrošināšanas polisi.

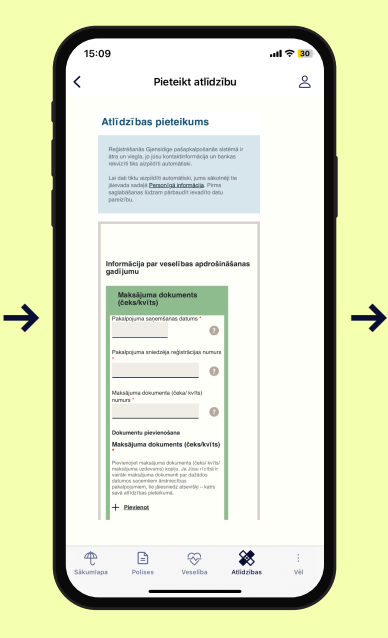

3. levadiet informāciju norādiet notikuma detalas, tostarp pakalpojuma saņemšanas datumu, iestādi u.c.

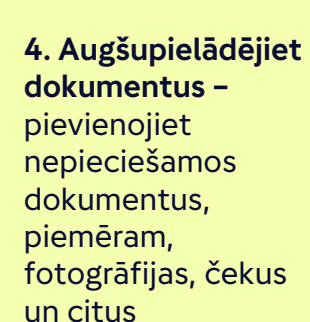

pierādījumus.

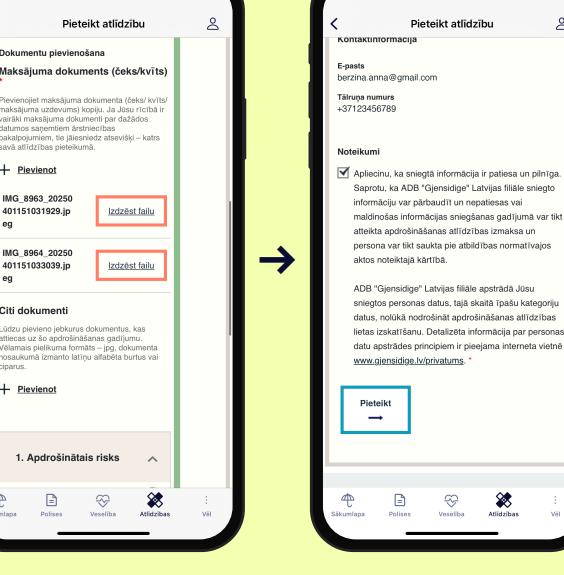

al 🕆 3

Pieteikt atlīdzību

Izdzēst failu

Izdzēst failu

Pievieno

IMG 8963 20250

401151031929.jp

IMG\_8964\_20250 401151033039.jp

Citi dokument

Pievieno

1. Apdrošinātais risks

5. lesniedziet pieteikumu atzīmējiet, ka sniegtā informācija ir korekta un nosūtiet pieteikumu izskatīšanai.

\*

#### Kas notiek pēc iesniegšanas?

- > lūs sanemsiet apstiprinājuma e-pastu par pieteikuma sanemšanu un tālāko rīcību.
- > Apdrošinātājs izskatīs iesniegtos dokumentus.
- > lūs tiksiet informēts par lēmumu elektroniski, kā arī mainīsies lietas statuss lietotnē.

## APDROŠINĀŠANAS SUMMU ATLIKUMI

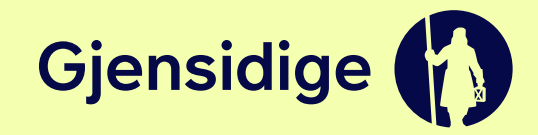

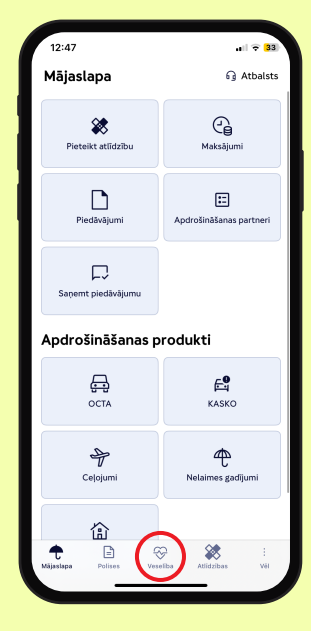

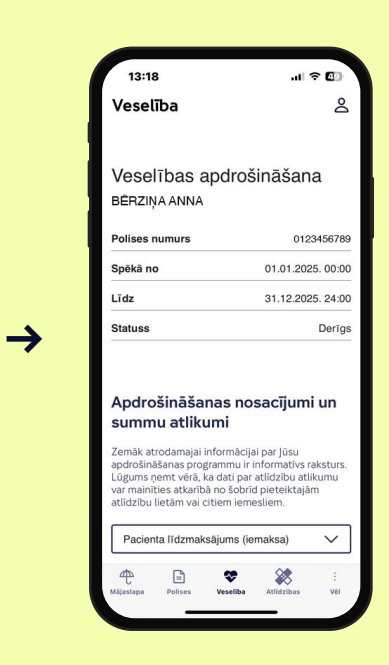

 $\rightarrow$ 

Atveriet **"Gjensidige Baltic"** lietotni un apakšējā joslā izvēlieties sadaļu **"Veselība"**. Atvērtajā logā redzēsiet savas esošās veselības apdrošināšanas polises derīguma termiņu un apdrošinājuma summu atlikumus.

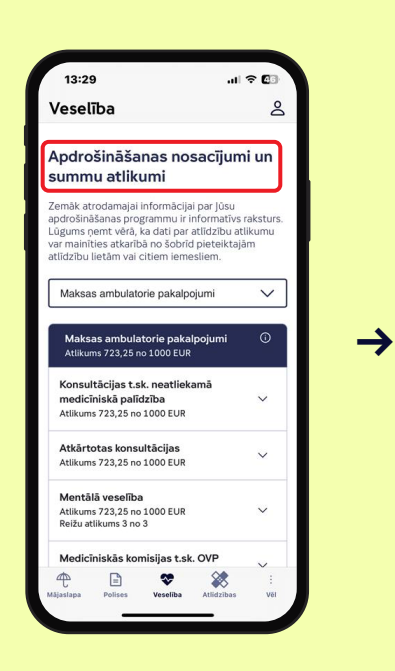

Tālāk skatieties sadaļu **"Apdrošināšanas nosacījumi un summu atlikumi"**.

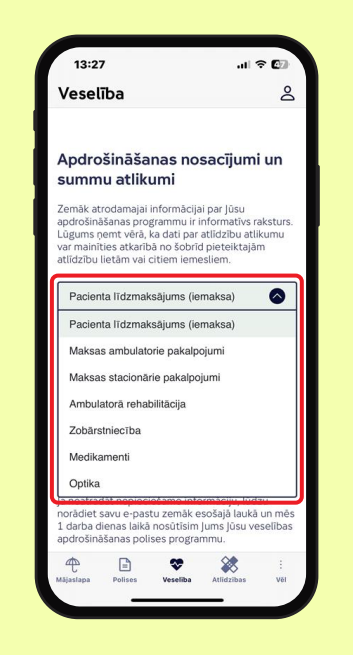

Izvēlnes sarakstā apskatiet sev vēlamo sadaļu, piemēram, **"Maksas ambulatorie pakalpojumi"**.

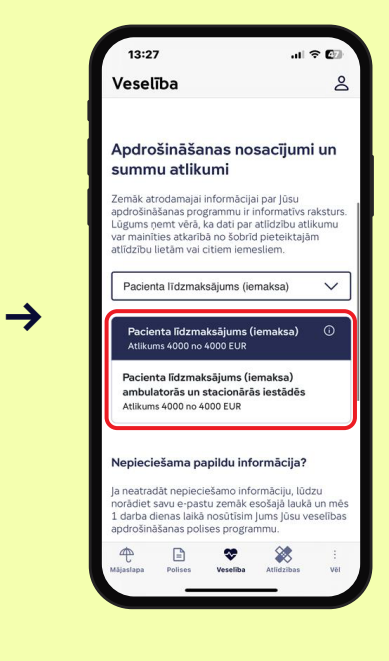

Atspoguļotais atlikums ietver arī iesniegtos un vēl neapstrādātos pieteikumus, tam ir informatīvs raksturs.

## KUR ATRAST PALĪDZĪBU

 $\rightarrow$ 

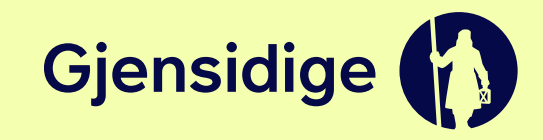

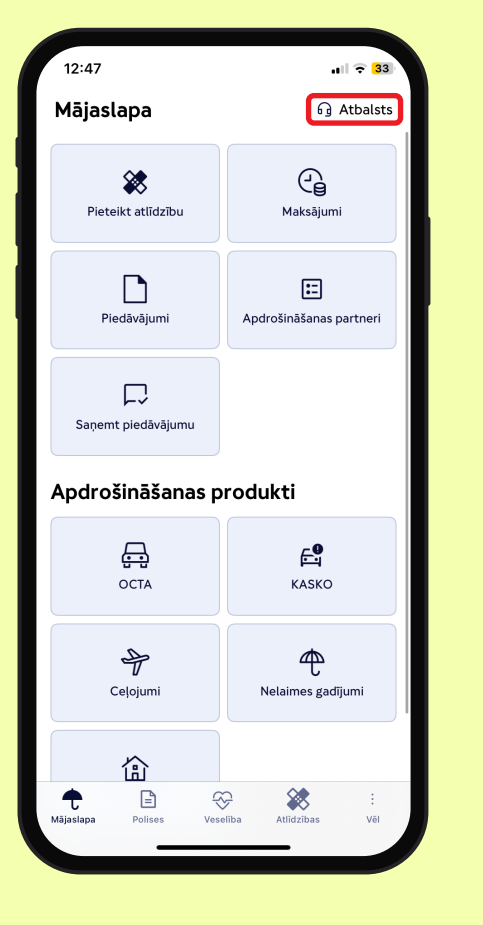

Lietotnes galvenās izvēlnes augšējā labajā stūrī dodieties uz **"Atbalsts"**.

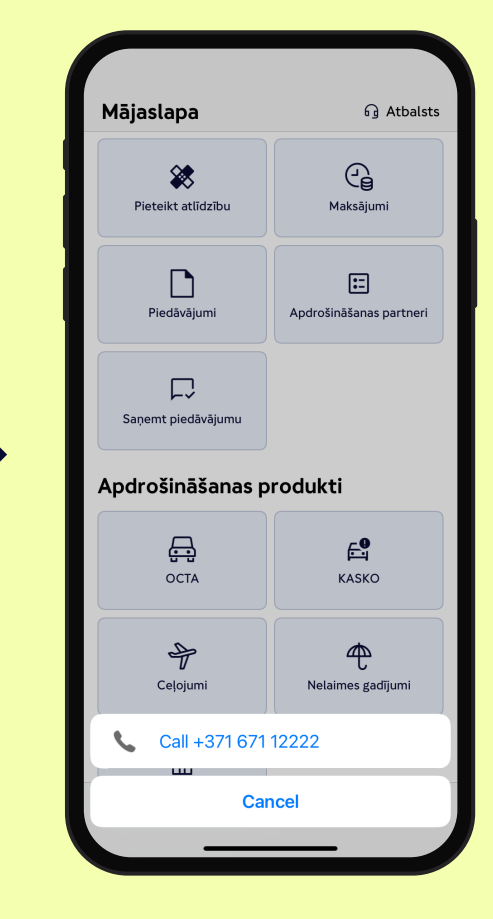

Kad tiek parādīts tālruņa numurs, noklikšķiniet uz **"Zvanīt"** (Call).

### KUR ATRAST PARTNERU SARAKSTU

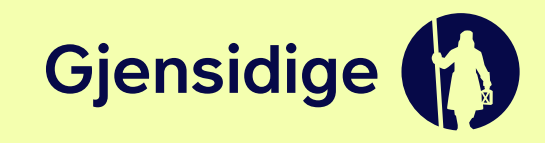

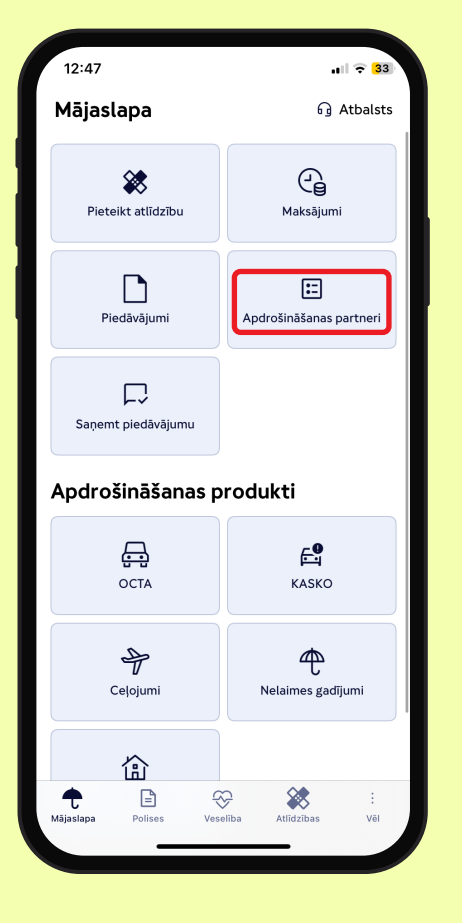

Lietotnes galvenajā izvēlnē izvēlieties **"Apdrošināšanas partneri"**.

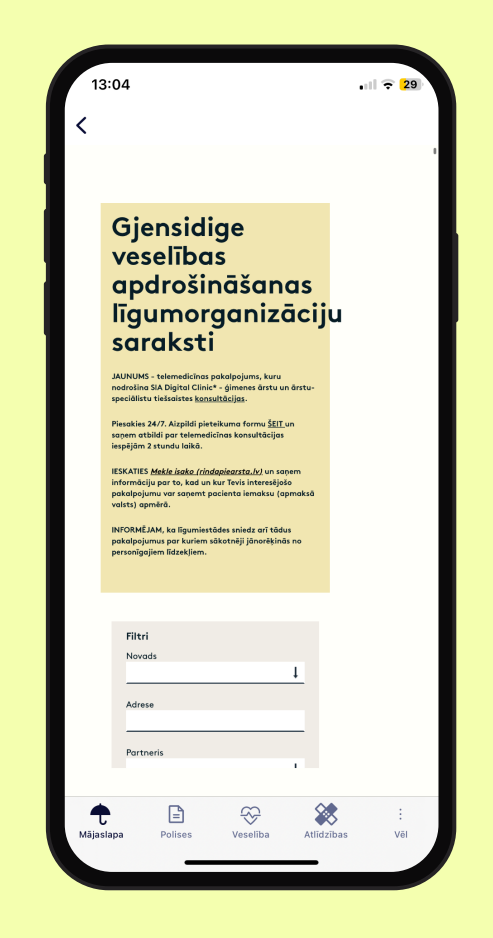

Atvērtajā logā atradīsiet veselības apdrošināšanas līgumiestāžu sarakstu.

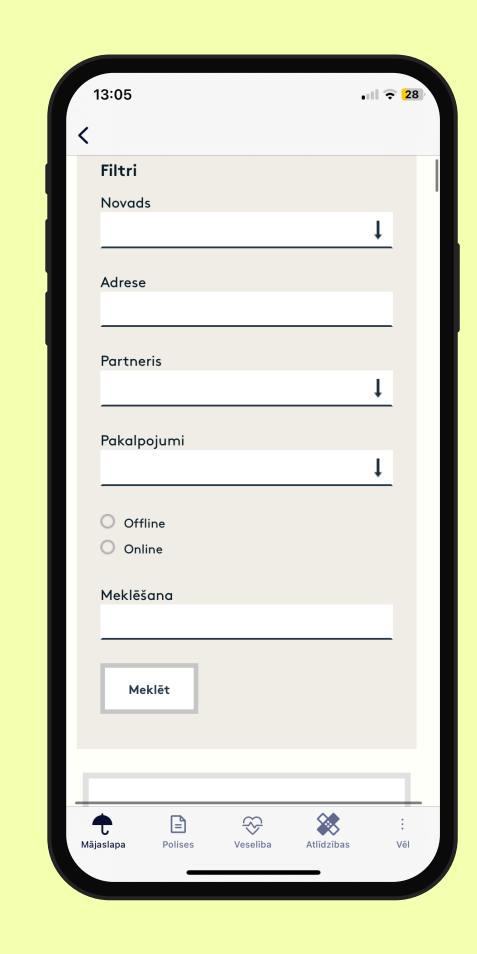

Meklējiet sev vēlamo ārstniecības (vai medicīnas) iestādi, izmantojot filtru.

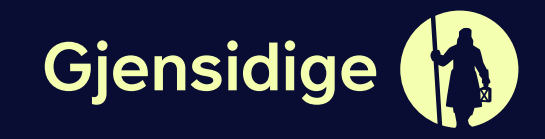

# **PALDIES!**